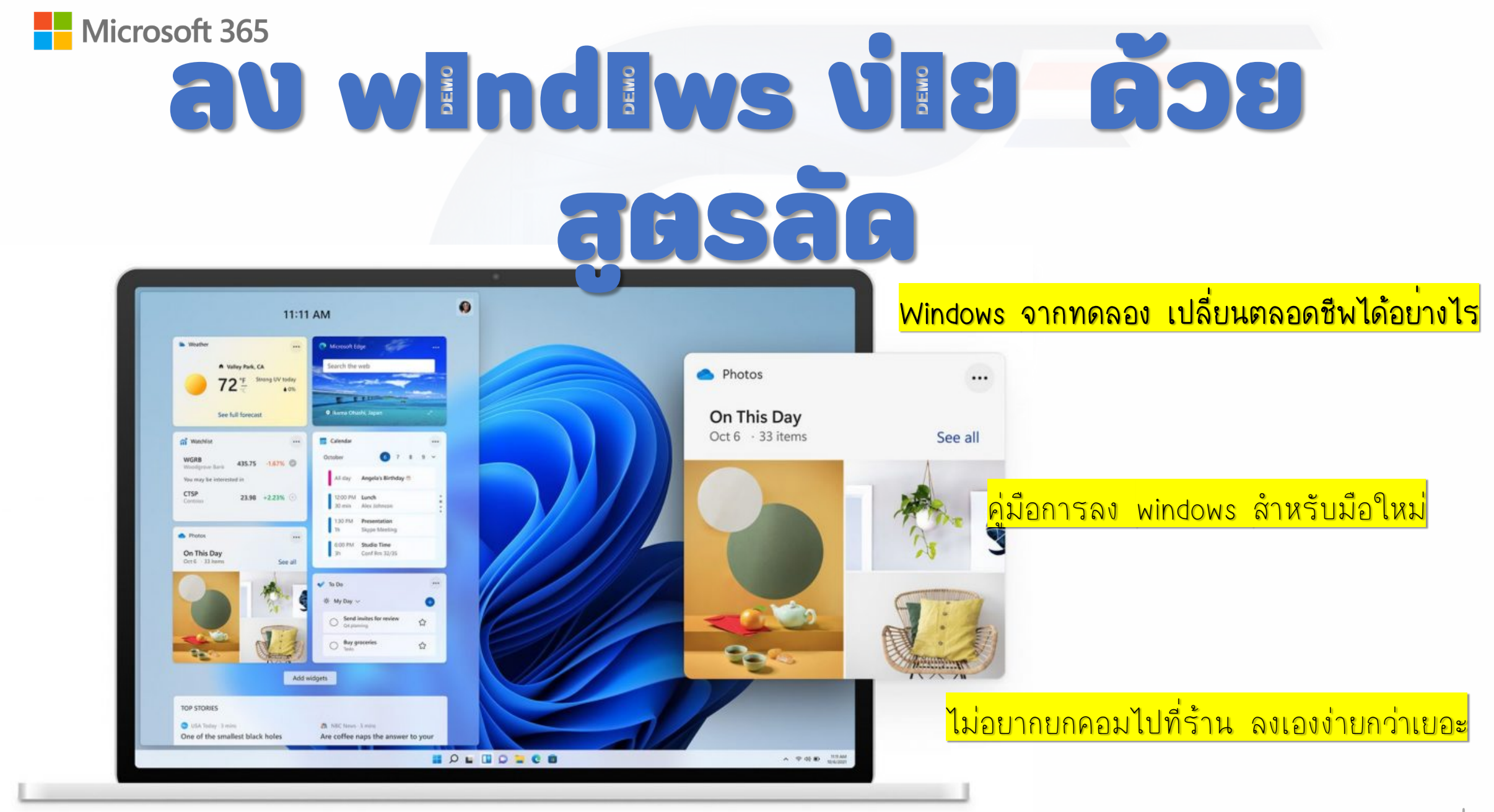

# คัดวิธีลง wIndIwns ง่เย

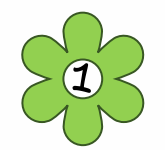

ขั้นตอนแรก BIOS การตั้งค่าให้บู๊ตจากซีดีรอม เพื่อให้อ่านแผ่นวินโดว์ USB / ถ้าไม่มี ดาวโหลด ที่ <u>www.micorisoft.com</u> นะคะ

1.ขั้นตอนแรกต้องเข้าหน้า BIOS ก่อน หลังจากรีสตาร์ทเครื่องคอมพิวเตอร์ ให้กดปุ่ม F2, DEL, รุ่น ใหม่ๆจะเป็น F10, F11 จากนั้นทำการเข้า BIOS หน้าหลักของ BIOS

#### ให้เลือกไปที่แท็บ Boot ที่หน้าหลักของใบออส

| Second 1                   |            | Pho        | enixBIOS | S Setup Utili | ity                       |
|----------------------------|------------|------------|----------|---------------|---------------------------|
| Main                       | Advance    | od Secu    | rity     | Power Bo      | Goot Exit                 |
| ที่หนัง                    | អេត័ត តើខត | den Boot   | -        |               | Item Specific Helm        |
| Sustem                     | Time:      |            | 105      | :47:071       | A solit opcorrection of p |
| System                     | Date:      |            | [10/     | /15/20031     |                           |
| Legacy                     | Diskette   | A:         | Dis      | sabledl       |                           |
| Legacy                     | Diskette   | B:         | ED i:    | sabledl       |                           |
| Primar                     | u Master   |            | 1105     | UNR1          |                           |
| Primari                    | y Slave    |            | -        | -             |                           |
| <ul> <li>Second</li> </ul> | ary Master | 0          | LL.P     | nonu          |                           |
| <ul> <li>Second</li> </ul> | ary Slave  |            | [Nor     | ne)           |                           |
| Sector                     | Honores    |            | 640      | KB            |                           |
| Extend                     | ed Memoru: |            | 1310     | 171 KB        |                           |
| Boot-t                     | ime Diagno | stic Scree | n: EEna  | abled]        |                           |
|                            |            |            |          |               |                           |
| F1 He1                     | p 14 Se    | lect Item  | -/+      | Change Value  | ies F9 Setup Defaul       |
| Esc Exi                    | t · Se     | lect Menu  | Enter    | Select + Sul  | th-Menu F10 Save and Ext  |

2.ที่หน้าแท็บ Boot เลือกที่ Boot Device Priority

| Main                                                                 | Advanced                                          | Power    | Boot     | Security     | Exit                                  |                                                                                                  |
|----------------------------------------------------------------------|---------------------------------------------------|----------|----------|--------------|---------------------------------------|--------------------------------------------------------------------------------------------------|
| <ul> <li>Boot</li> <li>Hard</li> <li>Flopp</li> <li>CDROM</li> </ul> | Device Prior<br>Disk Drives<br>y Drives<br>Drives | ity ដើតក | ำสัง Boo | t Device Pri | ority ne En<br>t↓<br>F1<br>F10<br>ESC | ter<br>Select Screen<br>Select Item<br>Go to Sub Screen<br>General Help<br>Save and Exit<br>Exit |

v02.10 (C)Copyright 1985-2001, American Megatrends, Inc.

<mark>จากนั้นกด Enter เพื่อทำการตั้งค่าบู๊ต CD-ROM</mark>

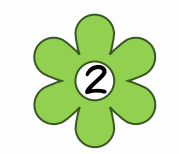

#### 3. หน้าปรากฏดังภาพ

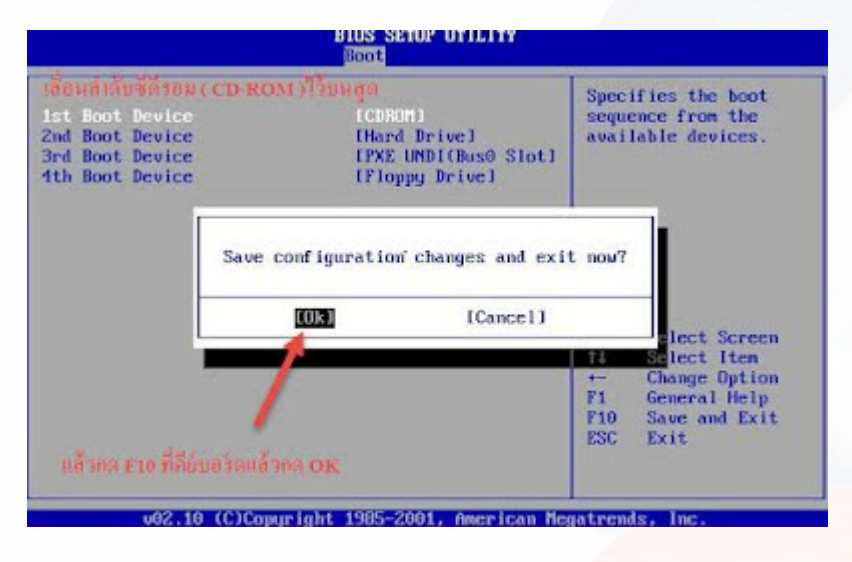

จากนั้นเปลี่ยนลำดับการบู๊ต กด Key บาง รุ่นจะไม่เหมือ<mark>นกัน เช่นกด +, - หรือ F5, F6 เพื่อ</mark> เลื่อนเปลี่ยนลำดับการบู๊ตให้เลื่อน [CD-ROM] มาไว้บนสุด จากนั้น กด F10 กด Yes เพื่อทำ การ Save การตั้งค่า BIOS เครื่องจะทำการรีบู๊ตตัวเองอัตโนมัติ 4.เมื่อรีสตาร์ทเครื่องมาจะพบว่า BIOS ระบบกำลังบู๊ตจาก CD-ROM อยู่

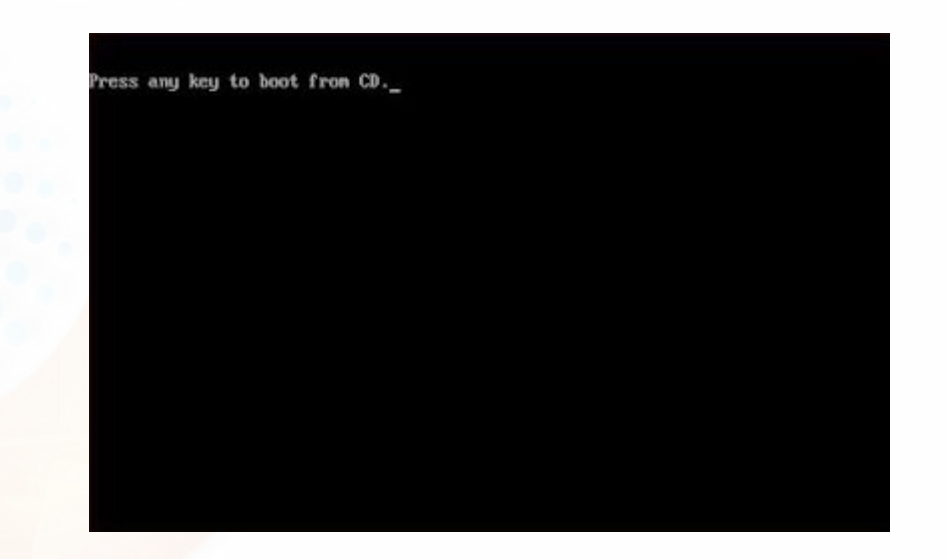

กดที่แป้นคีย์บอร์ดอะไรก็ได้ เพื่อเข้าสู่การบู๊ตด้วยซีดีรอม เป็นอันเสร็จขั้นตอน

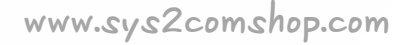

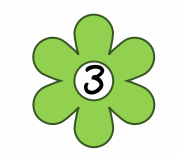

### <u>ขั้นตอนที่ 1 </u>ทำการกดปุ่ม Enter เพื่อทำการ Boot CD-ROM หรือ DVD-ROM

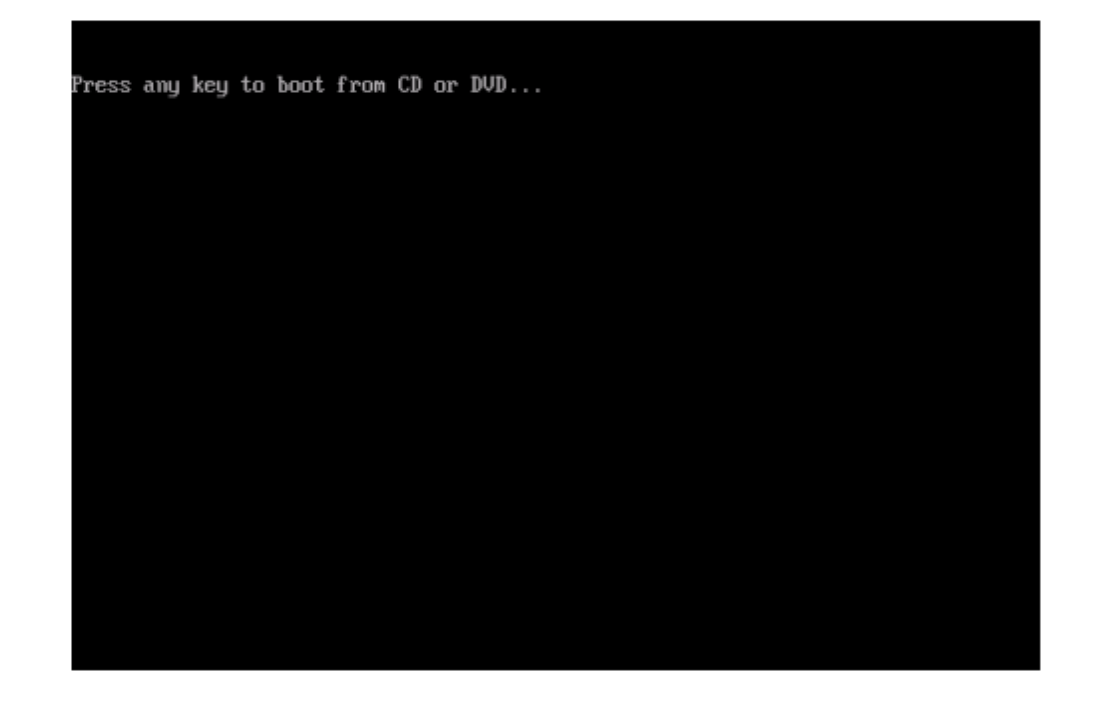

## ขั้นตอนที่ 2 จะปรากฎหน้าต่างสำหรับเริ่มต้นการติดตั้ง Windows 10 ให้คลิก Next

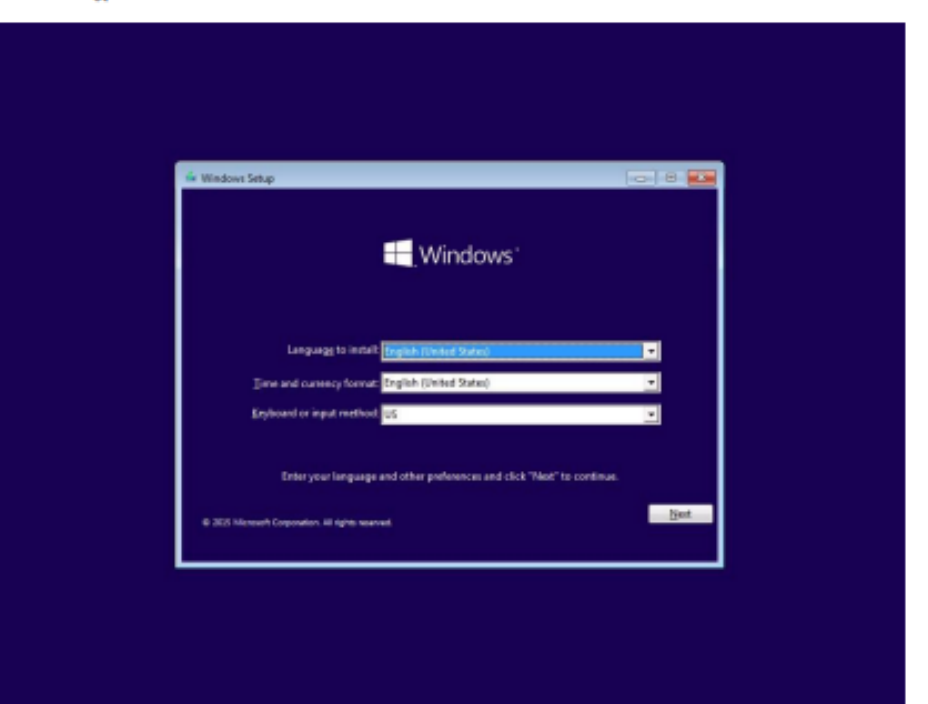

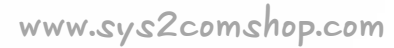

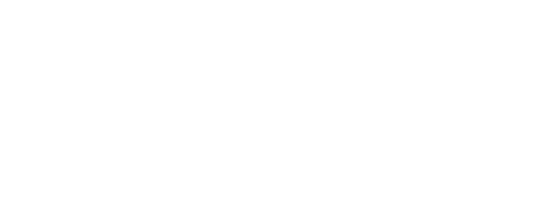

| 🐨 Windows Selap                                                               |   | 8                      | Konstant of this software is subject to the torus and conditions of the Scenario                                                                                                    |
|-------------------------------------------------------------------------------|---|------------------------|----------------------------------------------------------------------------------------------------|
| Jistail now                                                                   |   |                        | agreement by which you acquired this software. If you are a volume license<br>customer, use of this software is subject to your volume license agreement. You<br>may not use this software if you have not validly acquired a license for the<br>software from Microsoft or its licensed distributors.<br>EULADITIC_IM_LED_EV_Serves |
| Bjøglader yskar Osempadiser<br>4-2005 Microsoft Corporation. Mi Agnin mannad, |   |                        | P Egocapt the loanse term                                                                                                    |
|                                                                               | 1 | Collecting information | 2 Installing Windows                                                                                                    |

## ขั้นตอนที่ 3 เมื่อปรากฏหน้าต่างดังภาพ ให้คลิก Install now

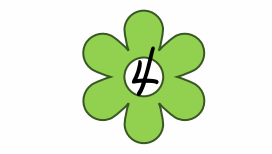

<u>ขั้นตอนที่ 4 </u>ทำการคลิกเครื่องหมายถูกในช่อง I accept license terms จากนั้นคลิก Next

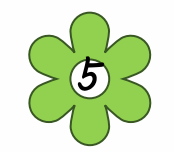

#### <u>ขั้นตอนที่ 5</u> เลือก Custom: Install Windows Only (Advanced)

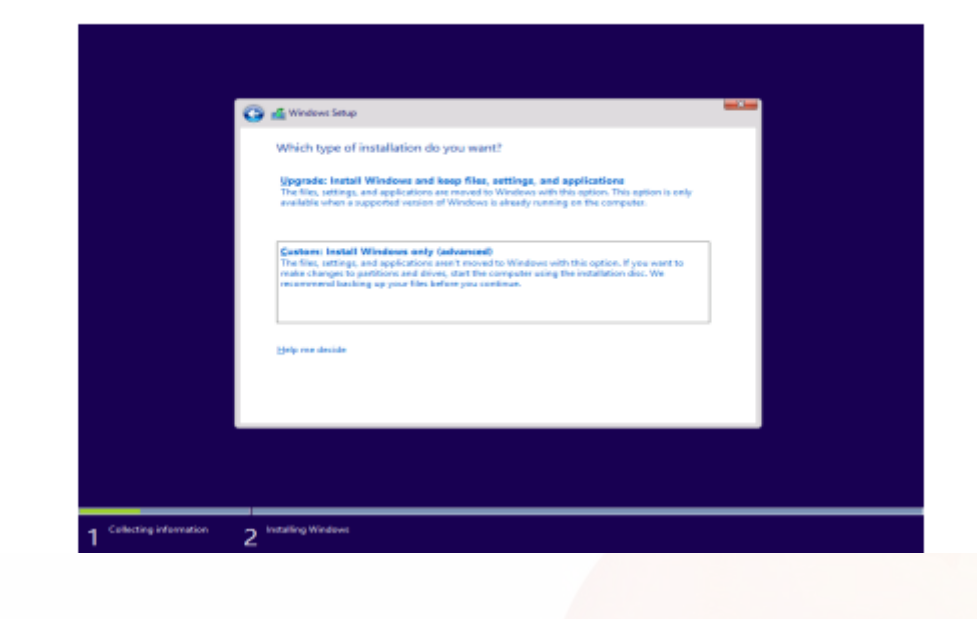

<u>ขั้นตอนที่ 6 </u>ทำการแบ่ง Partition ให้กับ Windows กดที่ Disk 0: Unallocated Space และทำการระบุ Size ของ Drive กด Apply

| fa Balanda Xigalata | @format       | 🔶 Ngw      | Creat |
|---------------------|---------------|------------|-------|
| Stream Stream       | True I True I | 1 110 NG94 | Luca  |

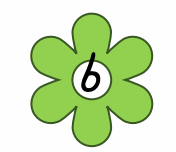

#### ขั้นตอนที่ 7 กด Ok เพื่อ ทำการยืนยัน การแบ่ง Partition Drive

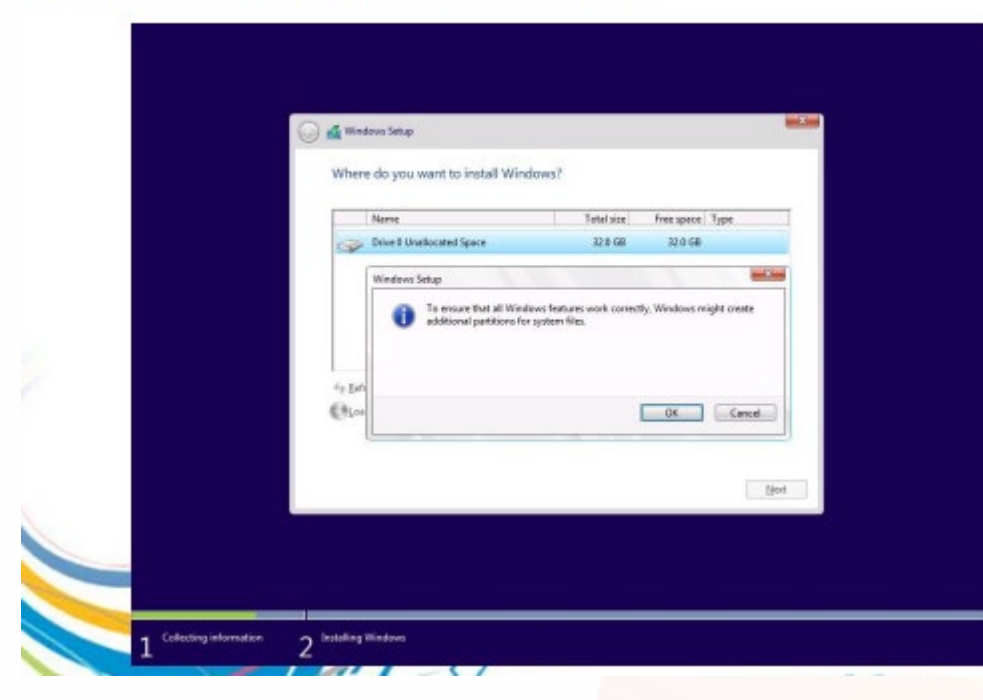

## ขั้นตอนที่ 8 จะปรากฎหน้าต่างขึ้นมาอีกครั้งให้คลิก New เพื่อทำการแบ่ง Partition Drive ใหม่

| F             | Nerve                       |                                                           |                       | Total size                             | Free space             | Туре       |     |
|---------------|-----------------------------|-----------------------------------------------------------|-----------------------|----------------------------------------|------------------------|------------|-----|
| 6             | p. Drivell Part             | tition 1: System Reserved                                 |                       | 500.0 MB                               | 463.0 MB               | System     |     |
| 3             | p Drive D Part              | tition 2                                                  |                       | 19.8 GB                                | 19.5 GS                | Pamary     | _   |
|               | p dever du                  | mucated space                                             |                       | 11.1.04                                | 117.04                 |            |     |
| 48            | shash                       | Xiers                                                     | 9                     | Evenet                                 | . Ngw                  |            |     |
| eu            | and driver                  | a typend                                                  |                       |                                        |                        |            |     |
| A The a We re | mount of free<br>commend ma | space on the selected part<br>king it at least 13530 M8 o | ition is i<br>selecti | unailer than the<br>ing another partit | 12520 MB neco<br>Feiti | mmendation | Net |

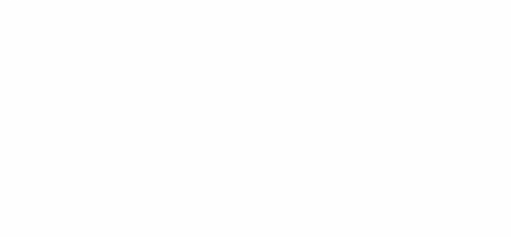

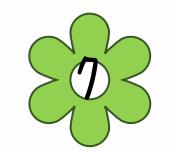

## <u>ขั้นตอนที่ 9 เ</u>มื่อปรากฎหน้าต่างดังภาพให้คลิก Apply

| Where do you                 | want to install Wind         | ows?                   |            |          |      |
|------------------------------|------------------------------|------------------------|------------|----------|------|
| Name                         |                              | Total size             | Free space | Type     |      |
| Ger Drive B Pa               | tition 1: System Reserved    | 500.0 MB               | 463.0 MB   | System   |      |
| Drive D Pa                   | tition 2                     | 19.8 GB                | 19.8 GB    | Primary  |      |
| 🚙 Divel Un                   | allocated Space              | 11.7 G8                | 11.7 GB    |          |      |
| fig Bahash<br>(A Load driver | X (prints<br>) () figured    | Ske: 11995             | MB         | Apply Sa | ncet |
| We recommend m               | aking it at least 13520 MB o | r selecting another pr | rites.     | В        | 1    |
|                              |                              |                        |            |          |      |

## <u>ขั้นตอนที่ 10 </u>คลิกเลือก Disk 0 Partition 2 แล้วกดปุ่ม Next

| Drive D Partition 1: System Reserved 300.0 MB 453.0 MB |                   |              | THE PARTY                        |         |
|--------------------------------------------------------|-------------------|--------------|----------------------------------|---------|
|                                                        | 500.0 MB 451.0 MB | Reserved 500 | Drive D Partition 1: System Rep  | P       |
| Divel Partien 3 117 08 117 08                          | 117 08 117 08     | 1            | Drive 0 Partition 3              | 3       |
| Sahash 🗙 Datas 🐟 Eornat 🔅 Ngw<br>Load driver 🕞 Epend   | 🖉 [ornut 🔅 Kgo    | d 🥥 Eormat   | nah Xalata<br>ad driver Di Egend | fg Bats |

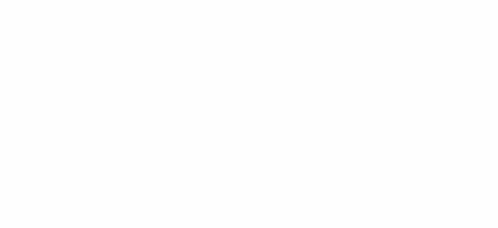

#### <u>ขั้นตอนที่ 12 เ</u>มื่อติดตั้งเรียบร้อยแล้ว จะมีเครื่องหมายถูกขึ้นหน้าหัวข้อ

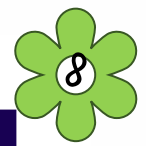

## <u>ขั้นตอนที่ 11 </u>จะปรากฎหน้าต่างการติดตั้งไฟล์ Windows 10 ทันที

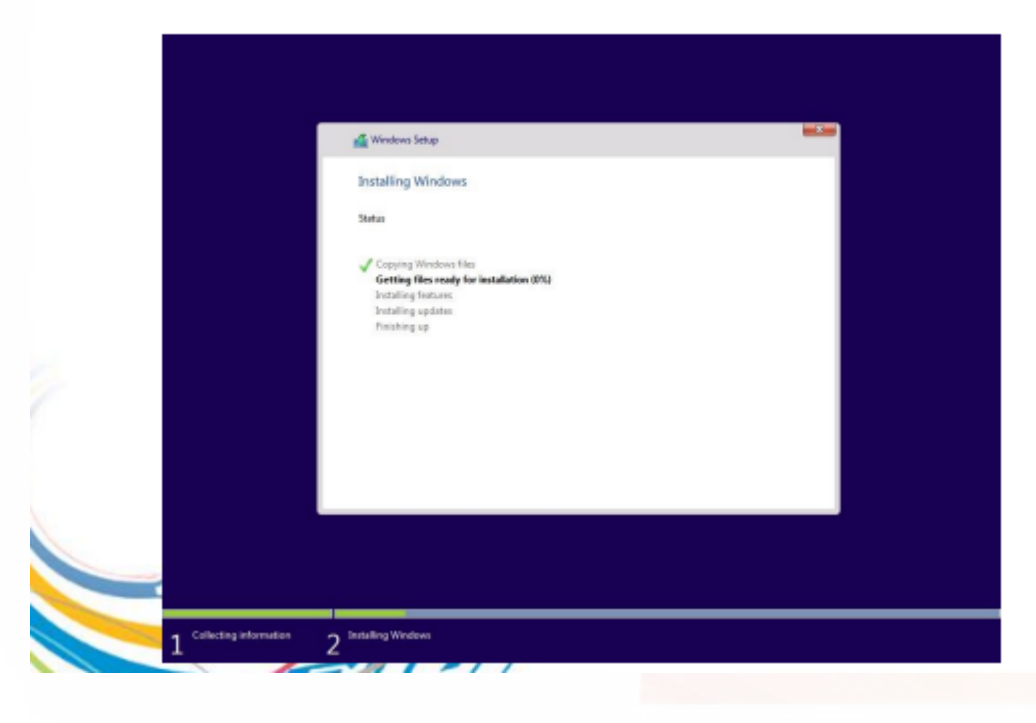

| Windows Setup                                                                                                    |  |
|----------------------------------------------------------------------------------------------------|--|
| Status                                                                                                    |  |
| ✓ Copying Windows Hest<br>✓ Getting Hest ready for initializion<br>✓ Institution (section of the section of the s |  |
|                                                                                                    |  |
|                                                                                                    |  |
|                                                                                                    |  |
|                                                                                                    |  |

#### <u>ขั้นตอนที่ 13 เ</u>มื่อติดตั้งครบแล้ว เครื่องจะ Restart ตัวเอง 1 รอบ

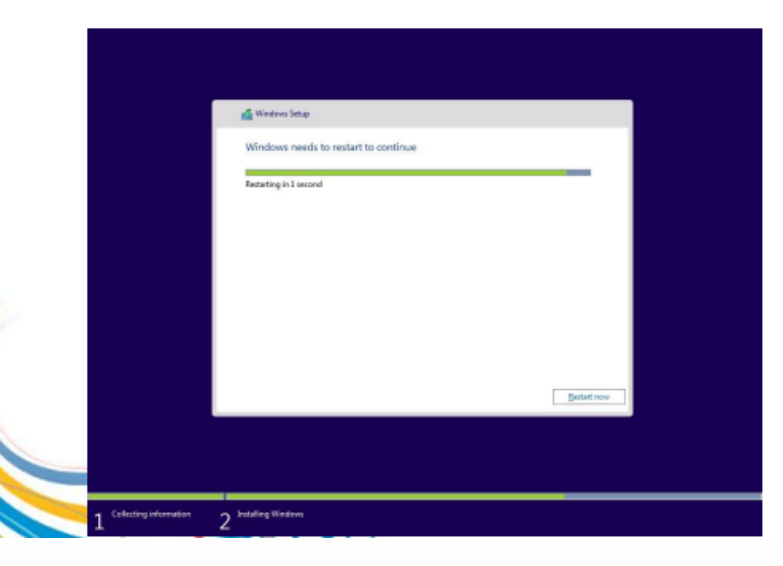

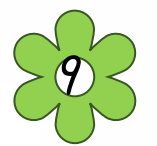

#### <u>ขั้นตอนที่ 14 เ</u>ครื่องคอมพิวเตอร์จะ Start ขึ้นมาใหม่

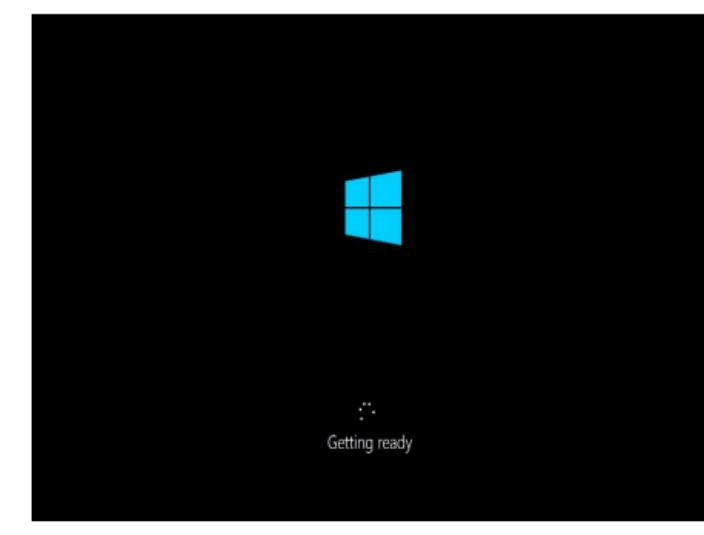

#### ขั้นตอนที่ 15 เมื่อปรากฏหน้าต่างดังภาพ ให้คลิก Use Express settings

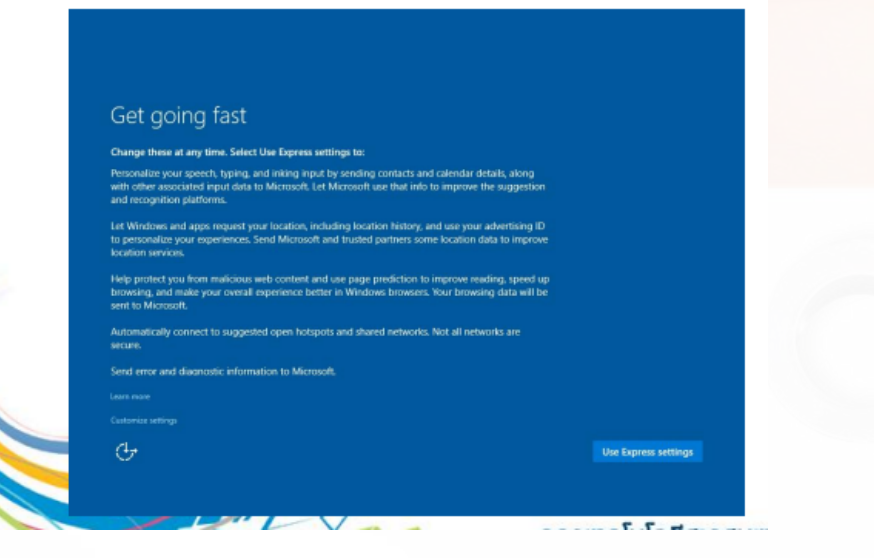

|                         | connect Windows to your organiza                                                                             | ation in one of two v                    | ways                 |              |  |
|-------------------------|----------------------------------------------------------------------------------------------------|------------------------------------------|----------------------|--------------|--|
| 1                       | Ioin Azure AD                                                                                                |                                          |                      |              |  |
| 8                       |                                                                                                    |                                          |                      |              |  |
| If you plu<br>finished, | in to join your PC to a domain, we<br>join the domain as you have in the                                     | 11 help you set up a<br>• past.          | local account now. W | hen setup is |  |
| lf you pli<br>finished, | in to join your PC to a domain, we<br>join the domain as you have in the                                     | 19 help you set up a<br>e past.          | local account now. W | hen setup is |  |
| If you pla<br>finished, | in to join your PC to a domain, we<br>join the domain as you have in the<br>second domain as you have in the | 11 help you set up a<br>e past.<br>Vices | local account now. W | hen setup is |  |

ขั้นตอนที่ 16 เมื่อปรากฎหน้าต่างดังภาพ ให้คลิกเลือก Join a domain จากนั้นคลิก Continue

#### <u>ขั้นตอนที่ 17 เ</u>มื่อติดตั้งเสร็จเรียบร้อยแล้ว ให้ทำการตั้งชื่อเครื่องคอมพิวเตอร์ จากนั้นคลิก Next

| Create an account for this PC                                                                                          |      |
|----------------------------------------------------------------------------------------------------|------|
| If you want to use a password, choose something that will be easy for you to remember but hard for<br>others to guess. |      |
| Who's going to use this PC?                                                                                            |      |
| MUIT ×                                                                                                    |      |
| Make it secure.                                                                                                    |      |
| . Enter password                                                                                                    |      |
| Re-enter password                                                                                                    |      |
| Password hint                                                                                                    |      |
|                                                                                                    |      |
| 4.                                                                                                    | Mart |

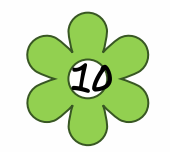

<u>ขั้นตอนที่ 18 </u>จะปรากฎหน้า Desktop ดังภาพ เป็นอันเสร็จสิ้นขั้นตอนการติดตั้งวินโดว์ และพร้อมใช้งานได้ ทันที

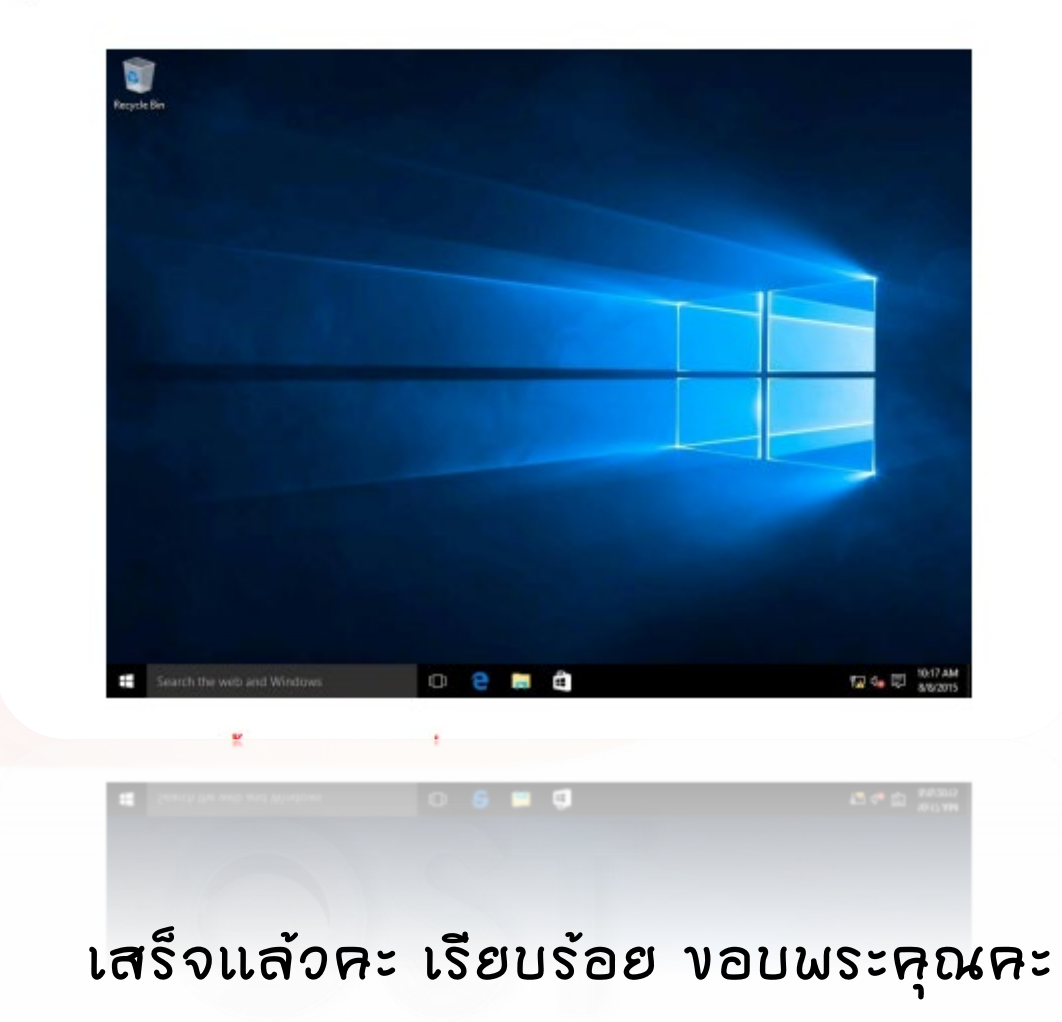

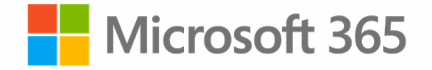

## Windows จากทดลอง เปลี่ยนตลอดชีพได้อย่างไร

หากลูกค้า ใช้ตัวทดลอง windows 10 home อยากเปลี่ยนเป็น ตัวแท้ โดยไม่ต้องลง windows 10 home ใหม่ ซื้อของแท้ เปิดใช้คีย์ windows 10 home

- ไปที่ setting - Activation - windows - change production key

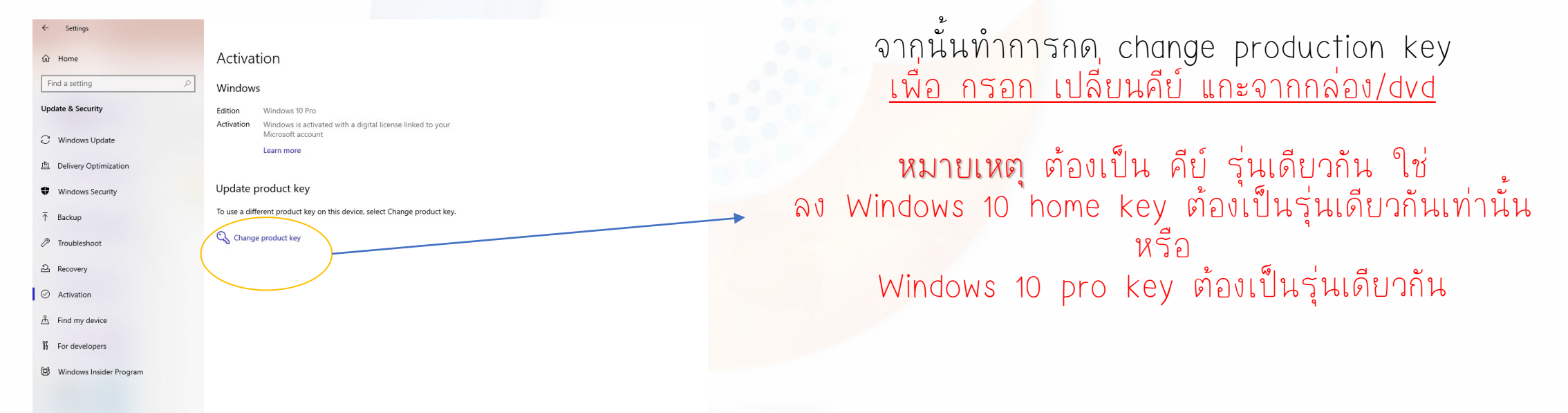

ถ้าอยาก UP DATE WINDOWS 10 HOME--> เป็น WINDOWS 10 PRO ต้องทำการลงใหม่ จาก USB , DVD , WWW, แล้วทำการเปลี่ยน โค้ดถอด ตัวเก่าออกจากเครื่องก่อน หากขั้นตอนนี้ ต้องทำการติดต่อช่างเทคนิค เท่านั้นนะคะ ถ้าซื้อจาก ร้านเรา <u>ทำการถอดให้ฟรีคะ</u>